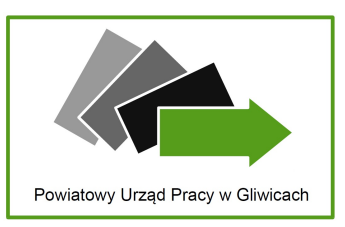

# MOŻLIWOŚCI REJESTRACJI w PUP GLIWICE

Powiatowy Urząd Pracy w Gliwicach uprzejmie informuje, że ze względu na trwającą epidemię oraz mając na względzie zdrowie i bezpieczeństwo mieszkańców miasta Gliwice i powiatu gliwickiego Urząd Pracy zawiesił bezpośrednią obsługę Klientów.

Osoby, które chcą dokonać rejestracji mogą to zrobić w następujący sposób:

- 1. elektronicznie (za pośrednictwem strony www.praca.gov.pl) wymagane jest podpisanie wniosku profilem zaufanym lub podpisem elektronicznym
- elektronicznie (za pośrednictwem strony www.praca.gov.pl) bez zaopatrywania wniosku podpisem po wysłaniu elektronicznie wniosku do PUP Gliwice pracownik skontaktuje się z osobą zainteresowaną telefonicznie
- osobiście (dla osób, które nie mają możliwości rejestracji przez internet) poprzez dostarczenie wypełnionych i podpisanych dokumentów do PUP Gliwice, a następnie wrzucenie ich w kopercie / koszulce do skrzynki umieszczonej przed siedzibą Urzędu

## Poniżej przedstawiamy trzy sposoby na dokonanie rejestracji w PUP Gliwice

| ELEKTRONICZNIE                                                                                          | należy dysponować profilem zaufanym lub podpisem elektronicznym (na końcu niniejszej<br>informacji znajduje się opis jak założyć profil zaufany)                                      |  |  |  |  |
|----------------------------------------------------------------------------------------------------|----------------------------------------------------------------------------------------------------|--|--|--|--|
| wniosek musi zostać<br>zaopatrzony profilem<br>zaufanym lub                                             | 2. na stronie <u>www.praca.gov.pl</u> wybrać logowanie i zalogować się przez login.gov.pl                                                                                             |  |  |  |  |
| podpisem<br>elektronicznym                                                                              | 3. wybrać sposób logowania (profil zaufany lub poprzez bank)                                                                                                    |  |  |  |  |
|                                                                                                    | <ol> <li>po zalogowaniu wybrać ZAREJESTRUJ, a następnie ZGŁOSZENIE DO REJESTRACJI JAKO<br/>BEZROBOTNA LUB POSZUKUJĄCA PRACY</li> </ol>                                                |  |  |  |  |
| Logowanie przez login.gov.pl C <sup>2</sup>                                                             | <ol> <li>wybrać urząd, do którego kierujemy wniosek, wypełnić ankietę / formularz, na podstawie<br/>którego ustalony zostanie status osoby na rynku pracy oraz podać:</li> </ol>      |  |  |  |  |
| Przygotuj login (identyfikator), hasło lub certyfikat<br>dla wybranego Dostawcy Tożsamości. Wybór opcji | • dane osobowe i adresowe,                                                                                                    |  |  |  |  |
| przekieruje Cię na stronę login.gov.pl                                                                  | • posiadane kwalifikacje (wykształcenie, zawody, uprawnienia, umiejętności, języki obce),                                                                                             |  |  |  |  |
|                                                                                                    | <ul> <li>stopień niepełnosprawności (jeśli dotyczy),</li> </ul>                                                                                                    |  |  |  |  |
|                                                                                                    | <ul> <li>okresy zatrudnienia oraz inne okresy mające wpływ na prawo do zasiłku,</li> </ul>                                                                                            |  |  |  |  |
|                                                                                                    | <ul> <li>informacje o członkach rodziny,</li> </ul>                                                                                                    |  |  |  |  |
|                                                                                                    | preferencje dotyczące pracy                                                                                                    |  |  |  |  |
| ZAREJESTRUJ                                                                                             | <ul> <li>do wniosku dołączyć skany lub zdjęcia dokumentów, o które poprosi system</li> </ul>                                                                                          |  |  |  |  |
| Rejestracja/wyrejestrowanie osoby<br>bezrobotnej lub poszukującej pracy                                 | wysłać do Urzędu                                                                                                    |  |  |  |  |
|                                                                                                    | Aby rejestracja elektroniczna była uważana za dokonaną, wniosek o zarejestrowanie <b>MUSI</b> zostać końcu zaopatrzony podpisem elektronicznym lub profilem zaufanym.                 |  |  |  |  |
| <u></u>                                                                                                 | Z dniem otrzymania podpisanego wniosku PUP Gliwice dokona jego rozpatrzenia i od tego dnia<br>przyzna osobie zainteresowanej status.                                                  |  |  |  |  |
| Zgłoszenie do rejestracji jako osoba<br>bezrobotna lub poszukująca pracy<br>(KRB)                       | Odpowiedź w postaci decyzji administracyjnej zostanie odesłana (listownie lub na konto Klienta systemu praca.gov.pl w zależności od tego, jaki wybrał sposób kontaktu z PUP Gliwice). |  |  |  |  |
|                                                                                                    |                                                                                                    |  |  |  |  |

| ELEKTRONICZNIE                                                                                                    | 1. na stronie <u>www.praca.gov.pl</u> wybrać Rejestracja konta, a następnie Rejestruj konto niezweryfikowane                                                                                                    |  |  |  |
|----------------------------------------------------------------------------------------------------|----------------------------------------------------------------------------------------------------|--|--|--|
| bez zaopatrywania<br>wniosku podpisem                                                                                                    | <ol> <li>wypełnić pola z niezbędnymi danymi, zaakceptować oświadczenia i utworzyć konto na<br/>praca.gov.pl</li> </ol>                                                                                                    |  |  |  |
| Ŕ                                                                                                    | <ol> <li>po zalogowaniu się na swoje konto wybrać ZAREJESTRUJ, a następnie ZGŁOSZENIE DO<br/>REJESTRACJI JAKO BEZROBOTNA LUB POSZUKUJĄCA PRACY</li> </ol>                                                                                                    |  |  |  |
| Rejestruj konto niezweryfikowane<br>Jeżeli nie posiadasz żadnego z elementów<br>pozwaljących na zweryfikowane.<br>w celu werfikacji konta bedyłe konieczna wirsta w | <ol> <li>wybrać urząd, do którego kierujemy wniosek, wypełnić ankietę / formularz, na podstawie<br/>którego ustalony zostanie status osoby na rynku pracy oraz podać:</li> </ol>                                                                                                    |  |  |  |
| najuuzszym urzęuzie pracy.                                                                                                    | dane osobowe i adresowe.                                                                                                    |  |  |  |
|                                                                                                    | <ul> <li>posiadane kwalifikacie (wykształcenie, zawody, uprawnienia, umiejetności, jezyki obce).</li> </ul>                                                                                                    |  |  |  |
|                                                                                                    | <ul> <li>stopień niepełnosprawności (ieśli dotyczy)</li> </ul>                                                                                                    |  |  |  |
|                                                                                                    | <ul> <li>okresy zatrudnjenja oraz inne okresy majace wnływ na prawo do zasiłku</li> </ul>                                                                                                    |  |  |  |
|                                                                                                    | <ul> <li>informacie o członkach rodziny</li> </ul>                                                                                                    |  |  |  |
|                                                                                                    | nreferencie dotyczące pracy                                                                                                    |  |  |  |
| ZAREJESTRUJ                                                                                                    | <ul> <li>do wniosku dobaczyć skony lub zdiacja dokumentów, o które poprasi system</li> </ul>                                                                                                    |  |  |  |
| Rejestracja/wyrejestrowanie osoby                                                                                                    | • uo wnosku uołączyć skany lub zujęcia dokumentow, o ktore poprosi system                                                                                                    |  |  |  |
| bezrobotnej lub poszukującej pracy                                                                                                    | wysłać do Urzędu                                                                                                    |  |  |  |
|                                                                                                    | W powyższym przypadku rejestracja w rejestrze bezrobotnych i poszukujących pracy odbywa się bez osobistego stawiennictwa w powiatowym urzędzie pracy, na podstawie:                                                                                                    |  |  |  |
|                                                                                                    | <ol> <li>danych zawartych w przedłożonym formularzu elektronicznym (wypełnionej ankiecie);</li> <li>dokumentów załączonych do formularza elektronicznego;</li> <li>danych zawartych w dostępnych rejestrach:</li> </ol>                                                                                                    |  |  |  |
| Zgłoszenie do rejestracji jako osoba<br>bezrobotna lub poszukująca pracy<br>(KRB)                                                                                   | <ol> <li>informacji przekazanych w rozmowie telefonicznej z pracownikiem powiatowego urzędu pracy<br/>przez osobę ubiegającą się o zarejestrowanie jako bezrobotny albo poszukujący pracy.</li> </ol>                                                                                                    |  |  |  |
|                                                                                                    | Dokonanie rejestracji następuje w dniu przeprowadzenia przez pracownika powiatowego urzędu<br>pracy rozmowy telefonicznej z osobą ubiegającą się o zarejestrowanie jako bezrobotny albo<br>poszukujący pracy.                                                                                                    |  |  |  |
| OSOBIŚCIE<br>dla osób, które nie<br>mają możliwości<br>dokonania rejestracji<br>elektronicznie przez<br>internet tut. Urząd<br>w wyjątkowych                        | <ol> <li>po wcześniejszym umówieniu się telefonicznie z pracownikiem Urzędu (502 315 394) należy<br/>podejść pod siedzibę PUP Gliwice</li> </ol>                                                                                                    |  |  |  |
|                                                                                                    | <ol> <li>pracownik wyda Klientowi komplet dokumentów do rejestracji w formie papierowej, który należy<br/>następnie wypełnić, podpisać własnoręcznym podpisem i załączyć do niego niezbędne<br/>dokumenty potwierdzające posiadane kwalifikacje (wykształcenie, uprawnienia), świadectwa<br/>pracy oraz inne dokumenty mające wpływ na ustalenie statusu i uprawnień do zasiłku dla<br/>bezrobotnych</li> </ol> |  |  |  |
| sytuacjach umożliwia<br>inną ścieżkę rejestracji                                                                                                    | <ol> <li>wypełniony i podpisany wniosek (wraz z załączonymi dokumentami) należy dostarczyć do PUP<br/>Gliwice — wrzucając w zamkniętej kopercie lub koszulce do skrzynki znajdującej się<br/>przed wejściem do Urzędu</li> </ol>                                                                                                    |  |  |  |
|                                                                                                    | Wnioski wrzucone do skrzynki przed siedzibą Urzędu będą rozpatrywane pod warunkiem ich wypełnienia i zaopatrzenia osobistym podpisem.                                                                                                    |  |  |  |
|                                                                                                    | Datą rejestracji będzie data wpływu dokumentów do Urzędu (umieszczenia ich w skrzynce).                                                                                                    |  |  |  |
|                                                                                                    | Decyzja administracyjna wraz z innymi dokumentami zostanie wysłana na adres do korespondencji wskazany przez Stronę we wniosku.                                                                                                    |  |  |  |

## **PROFIL ZAUFANY**

Profil zaufany to bezpłatna metoda potwierdzania tożsamości obywatela w systemach elektronicznej administracji.

Profil zaufany działa jak odręczny podpis.

Można dzięki niemu wysyłać przez internet dokumenty i wnioski do różnych urzędów (np. wnieść podanie, odwołanie, skargę)

Profil Zaufany potwierdza tożsamość Obywatela — podpis potwierdzony profilem zaufanym, podobnie jak kwalifikowany podpis elektroniczny, skutecznie zastępuje w kontaktach z podmiotami publicznymi podpis własnoręczny.

### Ważne!

- Podpis potwierdzony Profilem Zaufanym jest ważny (wywołuje skutki prawne), jeżeli został utworzony lub złożony w okresie ważności tego profilu (3 lata).
- Każdy obywatel może posiadać tylko jeden Profil Zaufany.

## Jak założyć profil zaufany?

Profil Zaufany można założyć bez wychodzenia z domu (online) w poniższych serwisach bankowych:

- PKO BP,
- ING Bank Śląski,
- Bank Millennium,
- Inteligo,
- Bank Pekao.
- mBank
- BZWBK
- Alior Bank

#### oraz

• w serwisie Envelo na stronie Grupy Poczty Polskiej https://www.envelo.pl/profil-zaufany-epuap/

W przypadku braku dostępu do bankowości elektronicznej Profil Zaufany również założyć poprzez serwis <u>pz.gov.pl</u> wybierając "Załóż Profil Zaufany i potwierdź – w punkcie potwierdzającym".

Profil założony w ten sposób <u>wymaga osobistego potwierdzenia tożsamości</u> w jednym z w wybranych punktów potwierdzających:

| Nazwa                                  | Adres                  |         | Miejscowość |
|----------------------------------------|------------------------|---------|-------------|
| DRUGI URZĄD SKARBOWY W GLIWICACH       | ul. Młodego Hutnika 2  | Gliwice |             |
| PIERWSZY URZĄD SKARBOWY W<br>GLIWICACH | ul. Góry Chełmskiej 15 | Gliwice |             |
| URZĄD MIEJSKI W GLIWICACH              | ul. Zwycięstwa 21      | Gliwice |             |
| ZUS Biuro Terenowe w Gliwicach         | ul. Pszczyńska 44a     | Gliwice |             |

Informacje pobrane ze strony:

https://ttps://www.gov.pl/web/cyfryzacja/profil-zaufany-ego-/www.gov.pl/web/cyfryzacja/profil-zaufany-ego-